# Beispiele für Gruppenarbeit in Moodle

Das Erstellen von Gruppen in Ihrem Moodle-Kurs ermöglicht verschiedene Formen von Gruppenarbeiten. Wie Sie Teilnehmer in Gruppen aufteilen, erfahren Sie hier. Als Anregung, was Gruppenarbeit in Moodle ermöglicht, können Sie einen Blick in die folgenden Anwendungsfälle werfen.

## Aufgabe digital einreichen

Hier bearbeiten die Teilnehmer\*innen eine Aufgabe in ihrer Gruppe und reichen Sie digital ein. Sie können sich entscheiden, ob diese Aufgabe im Plenum oder ausschließlich an Sie (Dozent\*in) eingereicht wird.

- Aufgabe an Dozent\*in einreichen: Hierfür legen Sie eine Aufgabe an und tragen alle Grundeinträge (Name, Beschreibung, Verfügbarkeit, etc) ein. Nun wählen Sie unter "Einstellungen für Gruppeneinreichungen" bei "Teilnehmer/innen geben in Gruppen ab" ja aus > Speichern.
- Aufgabe an das Plenum einreichen:
  - Mit Hilfe eines Forums können Teilnehmer\*innen die Abgabe anderer Gruppen sehen und sich über diese austauschen. Für ihr Forum füllen Sie zunächst die individuellen Grundeinstellungen aus und tragen unter "Weitere Einstellungen" Getrennte Gruppen ein > Speichern.
  - Hierfür können Sie aber auch eine Aufgabe im Gruppenmodus anlegen und anschließend einen Studierendenordner. Im Studierendenordner wählen Sie bei Modus Dateien aus Aufgabe importieren aus und verknüpfen den Ordner mit der erstellten Aufgabe. Hier können Sie die Abgaben freischalten und für alle sichtbar machen.

# Abgetrennte Bereiche für Gruppen

Sie können pro Gruppe in ihrem Kurs verschiedene Aktivitäten ( wie z.B Foren oder Aufgaben) anlegen, die dann auch nur von den jeweiligen Gruppen genutzt werden kann. Hierfür teilen Sie zuerst Ihre Teilnehmer\*innen in Gruppen ein und wählen anschließend Gruppierungen im DropDown Menü links oben unter Teilnehmer aus. Hier erstellen Sie die gewünschten Gruppierungen und klicken je rechts auf das Profil-Symbol um die Gruppen den Gruppierungen zuzuteilen.

| Gruppierungen |               |          |             |               |
|---------------|---------------|----------|-------------|---------------|
|               | Gruppierung   | Gruppen  | Aktivitäten | Bearbeiten    |
|               | Gruppierung A | Gruppe 1 | 1           | * 🛍 \varTheta |

Für die verschiedenen Aktivitäten wählen Sie nun in den Einstellungen unter "Weitere Einstellungen" bei "Gruppenmodus" Sichtbare Gruppen aus und anschließend die Gruppierung, welche diese Aktivität nutzen soll.

#### **Diskussion zwischen Gruppen**

Für das Diskutieren zwischen den Gruppen und auch innerhalb dieser ist die Aktivität Forum sehr

hilfreich. Für die Gruppenaufteilung passen Sie in den Einstellungen unter "Weitere Einstellungen" den Gruppenmodus an. Wenn Sie für jede Gruppe ein eigenes Forum erstellen wollen, können Sie unter Voraussetzungen die jeweiligen Gruppen wählen.

### Gemeinsames Wiki erstellen

Wie Sie ein Wiki anlegen und wozu Sie es nutzen können finden Sie hier. Um Ihr Wiki gruppenspezifisch zu machen, müssen sie in den Einstellungen unter "Weitere Einstellungen" den Gruppenmodus zulassen und die richtige Gruppierung aussuchen (Wie Sie Gruppierungen erstellen finden Sie hier unter "Abgetrennte Bereiche für Gruppen").

So können Ihre Teilnehmer\*innen gruppenweise eigene Wikis erstellen.

# Weiterführende Links

Abgabe und Verteilung von Gruppenarbeiten

From: https://leko.service.th-nuemberg.de/wiki-digitale-lehre/ - Wiki Digitale Lehre

Permanent link: https://leko.service.th-nuernberg.de/wiki-digitale-lehre/doku.php?id=moodle4:szenarien:beispiele\_fuer\_gruppenarbeit\_in\_moodle&rev=169434381! Last update: 2023/09/10 13:03

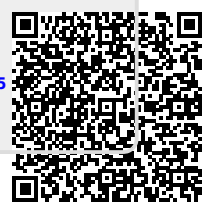